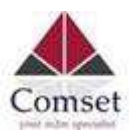

## Comset 3G/4G/5G Router Firmware Upgrade Procedure

**Important:** Update the firmware via local network with a LAN cable directly connected to your PC.

## A. Comset CM210Q-W, CM510Q-W and CM550W

- 1. Save the new firmware on your PC.
- 2. Navigate to Administration > Upgrade.
- 3. Click on "Browse" and select the firmware file.
- 4. Click "Upgrade". See screenshot below.
- 5. Wait 3-5 minutes for the modem to initialise and synchronise with the network.
- 6. Login to check the status page.

| Identification   | Upgrade Firmware                                                                                                    |                |
|------------------|----------------------------------------------------------------------------------------------------|----------------|
| Time             | Select the file to use:                                                                                                    |                |
| Admin Access     | 1.                                                                                                    | Browse Opgrade |
| Scheduler Redoot | After flashing, erase all data in NVRAM memory                                                                              |                |
| M2M Settings     | Current Version: Router-4.2.2.3-160928-170410<br>Free Memory: 49.01 MB (aprox. size that can be buffered completely in RAM) |                |
| DI/DO Setting    |                                                                                                    |                |
| Configuration    |                                                                                                    |                |
| Logging          |                                                                                                    |                |
|                  |                                                                                                    |                |

## B. Comset CM685V, CM820V, CM770W and CM950W

- 1. Save the new firmware on your PC.
- 2. Navigate to System > Upgrade.
- 3. Click on "Browse" and select the firmware file.
- 4. Click "Upload image" then confirm. See screenshot below.
- 5. Wait 3-5 minutes for the modem to initialise and synchronise with the network.
- 6. Login to check the status page.

Note: Uncheck "keep Settings" to get the router to factory default.

| Julus          |                                                                          |
|----------------|--------------------------------------------------------------------------|
| System         |                                                                          |
| System         |                                                                          |
| Setup Wizard   |                                                                          |
| Password       |                                                                          |
| NTP            |                                                                          |
| Backup/Restore |                                                                          |
| Upgrade        | System upgrade                                                           |
| Reset          | Opioad a sysupgrade-companie image nere to replace the running innivare. |
| Reboot         | Keep settings:                                                           |
| Services       | Safe upgrade:                                                            |
| Network        | Image: Browse 🔯 Upload image                                             |
| Logout         |                                                                          |